# How to Submit a Master's Thesis

Please read through this material until the end before submitting the data.

## 1. Preparation of Documents

Please arrange the data in the following format. Note that the application <u>cannot be accepted</u> if the data are not submitted in the designated form.

| Content                | Format       | Copies   | Notes                                    |
|------------------------|--------------|----------|------------------------------------------|
|                        |              |          | Refer to the example when completing.    |
| Application for Degree | <u>Excel</u> | One copy | (No signature and seal required)         |
|                        |              |          | Do not split more than 2 data.           |
| Thesis Abstract        |              |          | A4 sized within ten pages. Free format.  |
| Master's Thesis        | FUF          |          | Insert the designated cover page on top. |

\*Submission in formats other than as stated above cannot be accepted.

\*When converting, please check if there are any garbled characters, blurred images, or skewed layouts.

Set the file name of each data according to the following instructions.

| Content         | Name of File                                | Example of File Name                            |
|-----------------|---------------------------------------------|-------------------------------------------------|
| Application for | Student No. Name Ann for Dogroo view        | 451R211234 Meiji Ichiro, App for Degree visy    |
| Degree          | Student NOName_App Tor Degree.xisx          | 43 TTZ TTZ 34_Weiji ternito_App for Degree.xisx |
| Thesis Abstract | Student NoName_Thesis Abstract.pdf          | 451R211234_Meiji Ichiro_Thesis Abstract.pdf     |
| Master's Thesis | Student NoName_ <b>Master's Thesis.</b> pdf | 451R211234_Meiji Ichiro_Master's Thesis.pdf     |

## 2. Submission

### [NOTES]

\*Upload only ONE data for each content. If more than one data is submitted, all submissions will be invalid.

\*Submitted data cannot be modified and/or replaced after the deadline. Make sure to check the data carefully before uploading.

The submission method of the <u>"Master's Thesis"</u> differs depending on the size of the data:

- Data less than 30MB: via Oh-o!Meiji Group function
- Data over 30MB: via Forms

Please submit the "Master's Thesis" (body of thesis) according to the data size. Make sure to submit the "Application for Degree" and "Thesis Abstract" ONLY via the Oh-o!Meiji Group function, even if you will be submitting the Master's Thesis from the Forms.

#### (1) If the Master's Thesis is LESS than 30MB

[Step 1] Login to Oh-o!Meiji and move to "Group."

URL for Oh-o!Meiji: https://staff.oh-o.meiji.ac.jp/portal/home

| Oh-o! Meiji |                |  |  |
|-------------|----------------|--|--|
|             | ι <del>←</del> |  |  |
| 🟫 Portal    | ŧ              |  |  |
| 술 ClassWeb  |                |  |  |
| Search      |                |  |  |
| 🛃 Group     |                |  |  |
| 🗐 Portfolio |                |  |  |
| 🔇 Global    |                |  |  |

[Step 2] Click "【I-AUD】 Master's Thesis Submission."

| I-AUD<br>Master's<br>Thesis<br>Submission                                                                                                    |                                                       |
|----------------------------------------------------------------------------------------------------|-------------------------------------------------------|
| $\checkmark$ Notifications $\rightarrow$                                                                                                    | ✓ Messages                                            |
| There are no notifications.                                                                                                    | The message function has been disabled in this group. |
| Content Menu All v                                                                                                    | Close all topics ▲                                    |
| Note                                                                                                    | Ξ                                                     |
| Pre-Registration<br>"This group is for Master 2nd Year students submitting their MA thesis for September 2025 completion.<br>Please submit the Application for Degree(Pre-Registration) in the EXCEL file.                                                                                                    |                                                       |
| [NOTES]<br>- DO NOT delete the first page.<br>- Even if the file were added within the submission period, it would be unaccepted if the submission did not complete before the deadlin<br>Make zero complete the submission procedure well in advance.<br>- The data submitted within the submission period will be preserved at the university and cannot be replaced after the deadline. | e due to virus scanning, etc.                         |

[Step 3] Click the "Submit" button of each title and upload the necessary data. <u>You can submit only one</u> <u>data for each title (No folders accepted)</u>

| Submission                                                                | -      |
|---------------------------------------------------------------------------|--------|
| ⑧ 予備證録 / Pre-Registration [Not Submitted]                                 | Submit |
| 🚯 1. 学位請求書 / Application for Degree [Not Submitted]                       | Submit |
| 🚯 2.論文要旨 / Thesis Abstract [Not Submitted]                                | Submit |
| ⑧ 3. 修士論文本文 / Master's Thesis [Not Submitted]                             | Submit |
| 【大学保管用】 審査済完成版論文 / Master's Thesis for University Archive [Not Submitted] | Submit |

[Step 4] Click "Submit" after uploading the data  $\rightarrow$  submission is completed.

(2) If the Master's Thesis is **OVER 30MB** 

\*Please submit the "Application for Degree" and "Thesis Abstract" via Oh-o!Meiji by following instructions of (1).

[Step 1] Login to Oh-o!Meiji and move to "Group."

URL for Oh-o!Meiji: https://staff.oh-o.meiji.ac.jp/portal/home

| 1 | Oh-o!     | Meiji            |
|---|-----------|------------------|
|   |           | I <del>(</del> - |
| A | Portal    | ŧ                |
| 5 | ClassWeb  |                  |
|   | Search    |                  |
| 3 | Group     |                  |
| 掴 | Portfolio |                  |
| 0 | Global    |                  |

Click "【I-AUD】 Master's Thesis Submission," the "Submit" button of "3. Master's Thesis" and the link for Forms.

| I-AUD<br>Master's<br>Thesis<br>Submission                                                                                                    | JD] Master's Thesis Submission                                                                                                    |                                                       |                    |
|----------------------------------------------------------------------------------------------------|----------------------------------------------------------------------------------------------------|-------------------------------------------------------|--------------------|
| Notifications $\rightarrow$                                                                                                    |                                                                                                    | Messages                                              |                    |
| There are no notifications.                                                                                                    |                                                                                                    | The message function has been disabled in this group. |                    |
| Content Menu All                                                                                                    | v                                                                                                    |                                                       | Close all topics 🔺 |
| Note                                                                                                    |                                                                                                    |                                                       |                    |
| Pre-Registration<br>This group is for Master 2n<br>Please submit the Applicati<br>(NOTES)<br>- DO NOT delete the first pa<br>- Even if the file were added<br>Make sure to complete the<br>- The data submitted within | d Year students submitting their MA thesis for September 2025 completion.<br>ion for Degree(Pre-Registration) in the EXCEL file.<br>ge.<br>J within the submission period, it would be unaccepted if the submission did not complete before the dea<br>submission procedure well in advance.<br>In the submission period will be preserved at the university and cannot be replaced after the deadline. | dine due to virus scanning, etc.                      |                    |
| Submission                                                                                                    |                                                                                                    |                                                       | -                  |
| ● 予備登録 / Pre-Registration [Not Submitted]                                                                                                    |                                                                                                    |                                                       | Submit             |
| 🚯 1.学位請求書 / Application for Degree (Not Subr                                                                                                    | nitted]                                                                                                    |                                                       | Submit             |
| 🚯 2. 論文要旨 / Thesis Abstract [Not Submitted]                                                                                                    |                                                                                                    |                                                       | Submit             |
| 🚯 3.修士論文本文 / Master's Thesis [Not Submitted                                                                                                    | d]                                                                                                    |                                                       | Submit             |
| 🕒 【大学保管用】審査済完成版論文 / Master's Thesis f                                                                                                    | or University Archive [Not Submitted]                                                                                                    |                                                       | Submit             |

| Submission  |                                                                                                    |                  |
|-------------|----------------------------------------------------------------------------------------------------|------------------|
| Title       | 3.修士論文本文 / Master's Thesis                                                                                                    |                  |
| Contents    | 修士論文本文のPDFデータをアップロードしてください。<br>※データが30MBを超える場合はFormsより提出してください。<br>Upload the PDF file of the Master's Thesis.<br>*If the file size exceeds 30MB, submit from the "Forms." |                  |
|             | https://forms.cloud.microsoft/r/Gc9q8YMP8A                                                                                                    | Check this link. |
| Attachments |                                                                                                    |                  |

[Step 2] Log in with your Meiji Mail account.

| Microsoft        |
|------------------|
| サインイン            |
| 電子メールアドレスまたは電話番号 |
| アカウントにアクセスできない場合 |
|                  |

[Step 3] Upload your Master's Thesis data by clicking "Upload File."

| 提出する論文本文データが30M<br>30MB未満の場合はOh-o!Me<br>If the full-text data of the M<br>If the data is less than 30MB | 3以上の場合、こちらから提出してく<br>グループ「理工研 修論提出」へご<br>ster's thesis you are submitting<br>please submit it to Oh-o!Meiji | ださい。<br>是出ください。<br>g is 30 MB or larger, please sub<br>Group "【I-AUD】Master's Thes | mit it here.<br>is Submission." |  |
|----------------------------------------------------------------------------------------------------|----------------------------------------------------------------------------------------------------|------------------------------------------------------------------------------------|---------------------------------|--|
| こんにちは このフォーム                                                                                            | 送信すると、所有者に名前とメール                                                                                            | レアドレスが表示されます。                                                                      |                                 |  |
| * 必須                                                                                                    |                                                                                                    |                                                                                    |                                 |  |
| <ol> <li>修士論文ファイルをアッ<br/><b>ア・ファイルのアップロー</b><br/>ファイル数の制限:1 単一ファイ         </li> </ol>                   | プロードしてください。/ Uploa                                                                                          | d your master's thesis file<br>理班: PDF                                             | 2.(非匿名の質問①)* 🗔                  |  |
| 自分の回答について                                                                                               | )確認メールを受け取る                                                                                                 | Check this                                                                         | hox                             |  |

[Step 4] Click "Submit"  $\rightarrow$  submission is completed.

## 3. Important Notes

- Application may become INVALID if there are any deficiencies with the submitted documents, even if it was completed before the deadline. To avoid those problems, please double-check whether the submitted documents are correct and complete.
- Please make sure to submit it well in advance in case of an internet outage or delay.
- Instructions on alternative submission methods will be made on the SST website if any malfunctions

occur with the Oh-o!Meiji system, so please check it frequently during the submission period. School of Science and Technology Website: <u>https://www.meiji.ac.jp/sst/grad/</u>